Atualizada em: 06/08/2021

GUIA DO USÚARIO

**MAGIS**5

Como remover a permissão de lançamento de estoque negativo no Bling

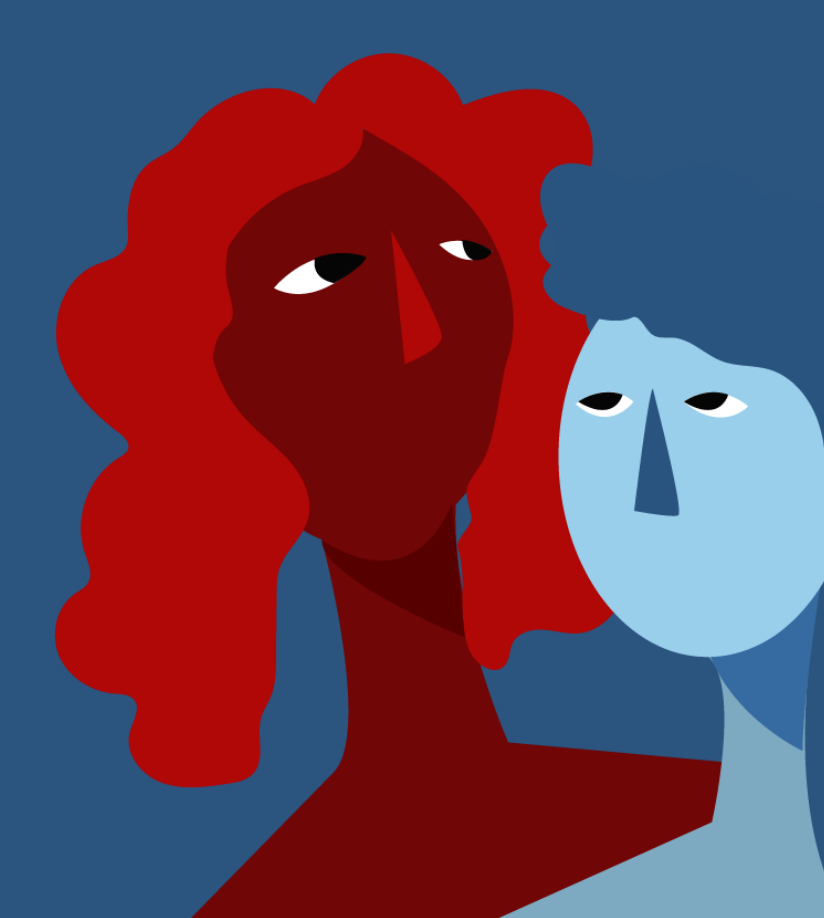

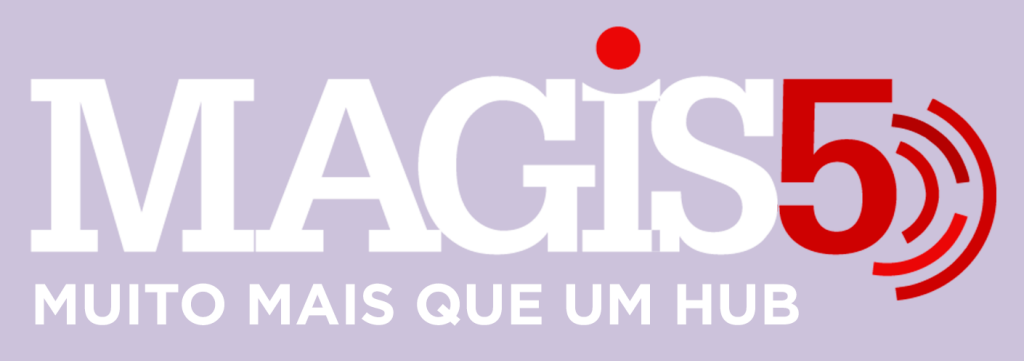

### Gerencie vários CNPJs

Automatize sua expedição para escalar vendas

**Integre** sua loja aos principais **marketplaces** do Brasil

Crie **kit de anúncios** para aumentar seu **ticket médio** 

Automatize a impressão de notas fiscais e etiquetas

# Bem-vindo(a) ao Magis5, a partir de agora você conta com um plataforma que irá automatizar seu negócio!

Nesse manual iremos aprender como remover a permissão de lançamento de estoque negativo no Bling

Lembre-se que nossa equipe de suporte está disponível para auxiliar em qualquer eventual dificuldade que possa vir a ter! Para contatar nossa equipe basta acessar sua conta Magis5 e clicar no icone que se encontra no canto inferior direito da sua tela, assim você será conectado com um de nossos analistas.

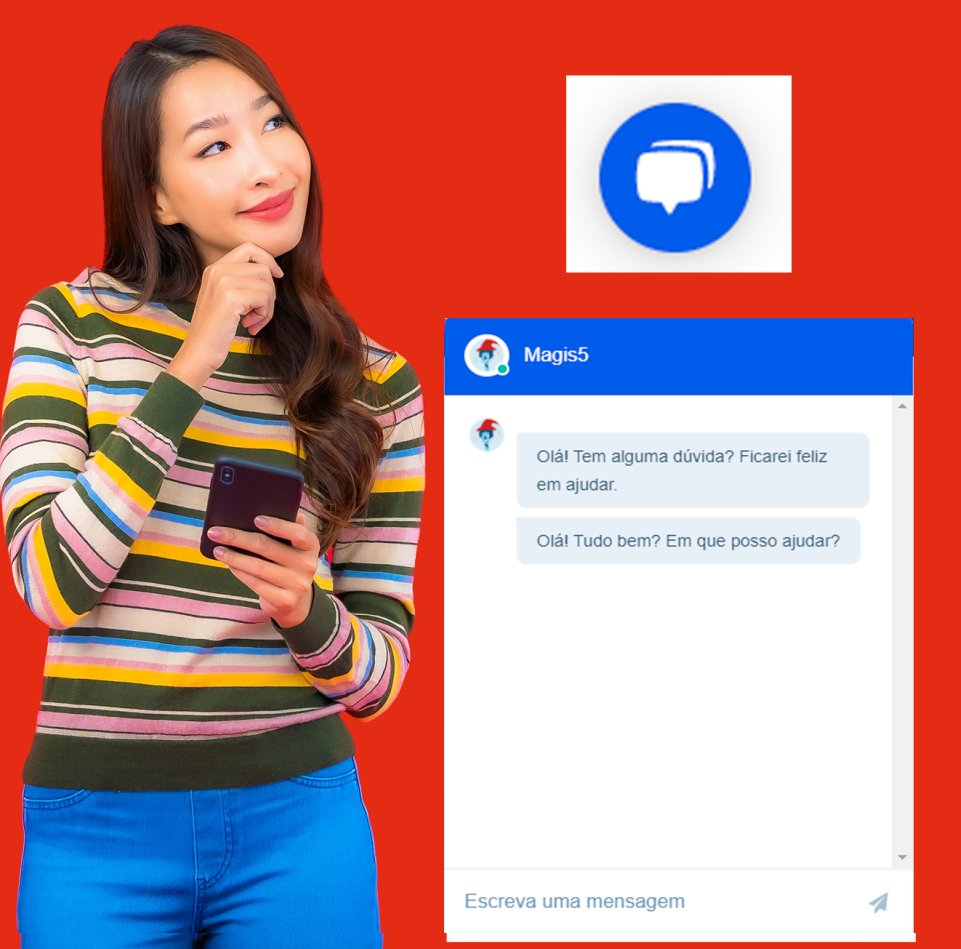

## Como remover a permissão de lançamento de estoque negativo no Bling

Existe uma configuração dentro do Bling que permite que o estoque dos produtos seja negativado, ou seja, seja dado baixa em mais itens do que há em estoque. Veja como desativála.

Para evitar que os seus produtos no Bling tenha lançamento de estoque negativo, precisa habilitar essa opção. Para isso, no Bling siga em Preferências>Suprimentos>Estoque

| <ul> <li>Preferencias / Suprimentos</li> </ul> |                                       |  |  |  |  |
|------------------------------------------------|---------------------------------------|--|--|--|--|
| Empresa                                        | Configurações de suprimentos          |  |  |  |  |
| Empresa                                        | > Estoque                             |  |  |  |  |
| Sistema                                        | > Configurações de pedidos de compras |  |  |  |  |
| Cadastros                                      | Tabelas e configurações adicionais    |  |  |  |  |
| Suprimentos                                    | Gerenciar grupos de tags              |  |  |  |  |
|                                                |                                       |  |  |  |  |
| 😢 Vendas                                       | > Gerenciar tags                      |  |  |  |  |
| Notas Fiscais                                  | > Depósitos de estoque                |  |  |  |  |
| Certificado Digital                            | > Grupos de produtos                  |  |  |  |  |
|                                                |                                       |  |  |  |  |
| Finanças                                       |                                       |  |  |  |  |

E desabilite as opções:
Permite lançar estoque negativo
Permite geração de NF a partir da venda e ordem de serviço com estoque negativo

#### **△** Importante!

Ao emitir Nota Fiscal manualmente no Bling, a opção de envio da Nota Fiscal (como na tela a seguir)

| Pesquisar por nome, CPF/CNPJ ou nº da nota |                    |                   |                              |                         |      | 8                       |
|--------------------------------------------|--------------------|-------------------|------------------------------|-------------------------|------|-------------------------|
| Period                                     | o: Últimos 30 dias | × Unidade de negó | cio: Nenhuma unidade 🗙 🛛 Sit | tuação: Pendentes 🗙 🛛 🛄 | mpar |                         |
|                                            | Número             | Data emissão      | Cliente                      | Situação                |      | 💎 Enviar nota fiscal    |
|                                            | 123456             | 10/02/2021        | João Beltrano                | Pendente                |      | 🖈 Enviar espelho NF     |
|                                            |                    |                   |                              |                         |      | 💎 Outras opções de NF-e |
|                                            |                    |                   |                              |                         |      | 💎 NFe complementar      |
|                                            |                    |                   |                              |                         |      | C Lançar contas         |
|                                            |                    |                   |                              |                         |      | E Lançar estoque        |
|                                            |                    |                   |                              |                         |      |                         |

Abrirá um pop-up com as opções Lançar estoque e Lançar contas. Nunca marque essas opções porque ela automaticamente irá permitir o lançamento de estoque negativo novamente. Para notas fiscais feitas em pedidos expedidos pelo Magis5, marque apenas a opção Enviar nota fiscal por e-mail.

## Nota Fiscal eletrônica

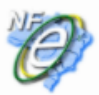

Nota Nº 123456 - João Beltrano

#### Selecione o serviço desejado

Enviar nota fiscal por e-mail

Lançar estoque
Lançar contas

ENVIAR NOTA FISCAL

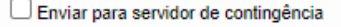

SEU CERTIFICADO VENCE EM : 01/12/2021

Se mesmo assim você quiser lançar estoque e conta no Bling para um pedido não expedido pelo Magis5 (porque em pedidos do Magis5 já é feito este lançamento automaticamente) você deve, após a emissão da NF, clicar em ... > Lançar estoque e depois ... > Lançar contas.